## 団体総合生活補償保険「e-Join!」ログイン方法

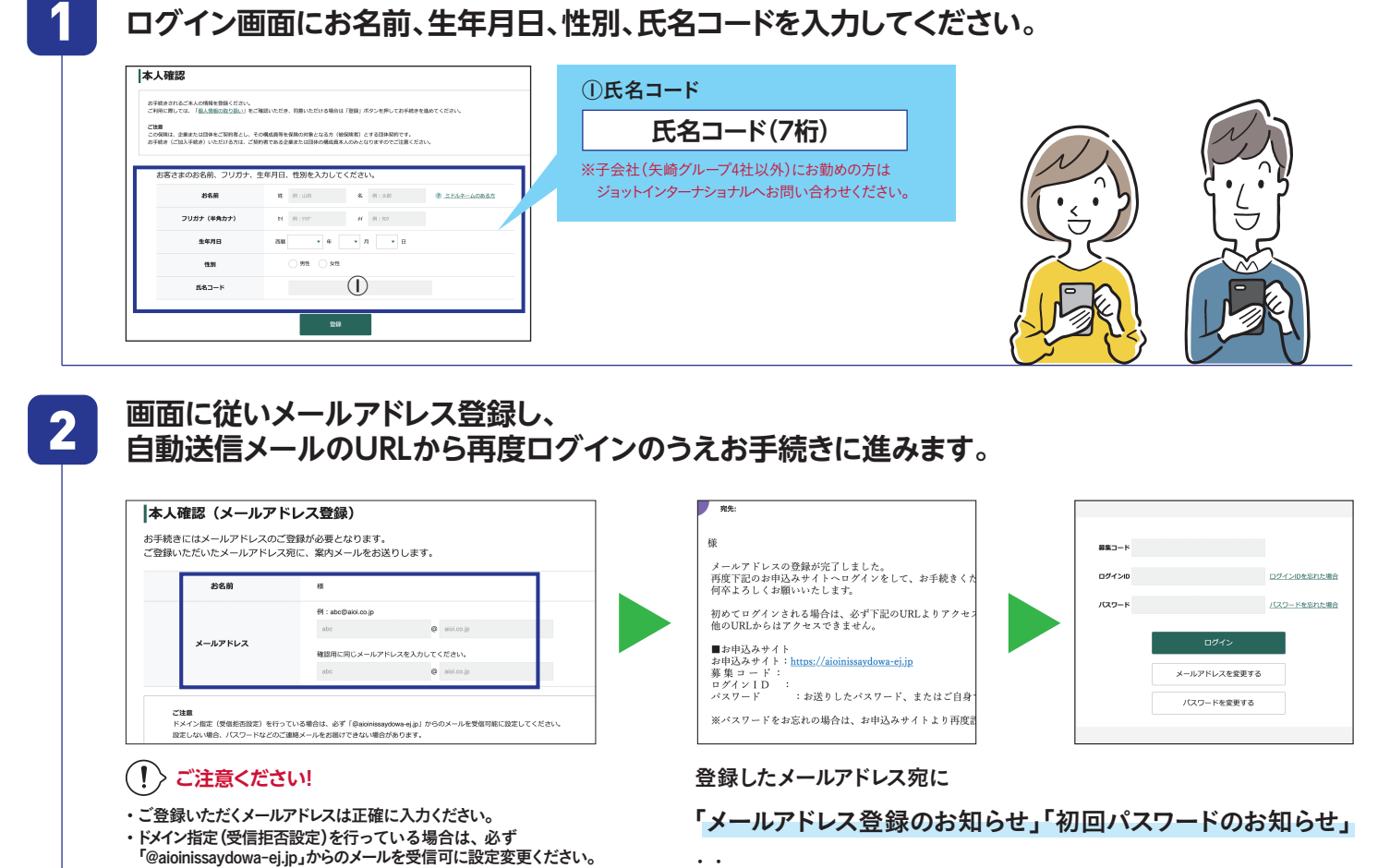

2通のメールが配信されます。 自動送信メールに記載のURLから再ログインのうえお手続きを進めてください。

3 新規加入をする場合は「お手続きはこちら」からお手続きください。 お手続きをしない場合はログアウトしてください。(お手続きをされた内容は、マイページよりご確認いただけます)

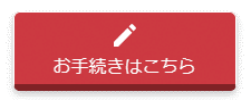

ください。

できなくなります。

・URL付メール受信拒否設定を行っている場合は、受信可に設定変更

※メールアドレスに入力間違いや受信制限があると手続きを進めることが